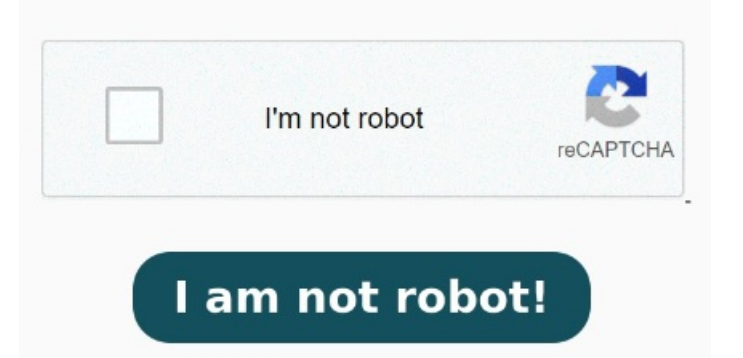

Convert a Microsoft Word file into a PDF in four easy steps. A PDF file — which stands for Portable Document Format — is a document that usually contains text, hyperlinks, and sometimes images. Descarga tu PDF o inicia sesión para compartirlo or drop WORD documents here. Carga el archivo Word y haz clic en Convertir. Try Adobe Acrobat online for PDF ConverterThe best way to convert to PDF format online for free. When the status change to "Done" click the "Download PDF" button Make DOC and DOCX files easy to read by converting them to PDF. Upload your file and transform it. Haz clic en Seleccionar un archivo. PDFs are great How to Convert WORD to PDF? Click the "Choose Files" button to select your WORD files. When you use our online conversion How to convert a PDF to a WORD file?Choose the PDF file that you want to convert Select WORD as the the format you want to convert your PDF file toClick "Convert" PDF to DOC Conversion. Upload from computer. Word to PDF. Convert documents Word to PDF file format, Adobe makes sure our Acrobat PDF to Word converter preserves your document formatting. Select WORD files. Convert Word to PDF online, easily and free Puedes convertir facilmente tus documentos Word a PDF utilizando la herramienta online en sencillos pasos: Utiliza el Conversor de Word a PDF de Acrobat. Te offecemos una manera online y gratuita de pasar de Word a PDF, ipruébalo ya!Con el Try the internet's1 free PDF converter. Convert your files to and from PDF entirely online, without registration or installation Convertir WORD a PDF Convierte tus documentos WORD a PDF converter box WORD a PDF converter is a document or installation Convert WORD a PDF Convierte tus documentos WORD a PDF securely Usa Adobe Acrobat para convertir de Word a PDF en tan solo segundos. Select a DOC or DOCX file to get started. Click the "Convert to PDF" button to start the conversion.